## **ADTRAN Bluesocket**

Modified on: Wed, 29 Apr, 2015 at 8:18 AM

Please log in to your Bluesocket WLAN controller

At the top click on **Configuration** and then on the left, under **External Authentication** click on **Accounting** 

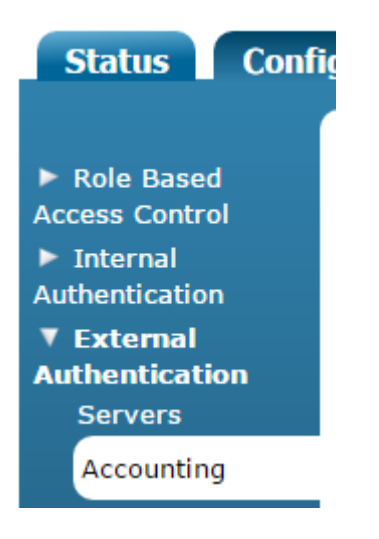

Click on **Create Accounting Server** and enter the following:

- Name: guest1
- Enabled: Ticked
- IP Address: \*insert radius\_server\_ip here\*
- **Port**: 1813
- Shared Secret: \*insert radius\_secret here\*
- Shared Secret Confirmation: as above
- **Timeout**: 5
- Retries: 5
- Interim Updates Enabled: Ticked
- Interim Update Interval: 300

### **Create Accounting Server**

| Name                               | guest1                   |
|------------------------------------|--------------------------|
| Enabled                            |                          |
| IP Address                         |                          |
| Port                               | 1813                     |
| Shared Secret                      | •••••                    |
| Shared Secret Confirmation         | •••••                    |
| Timeout                            | 5                        |
| Retries                            | 5                        |
| Interim Updates Enabled            |                          |
| Interim Update Interval In Seconds | 300                      |
|                                    | Create Accounting Server |

#### Click Create Accounting Server

Click on Create Accounting Server again and enter the following:

- Name: guest2
- Enabled: Ticked
- IP Address: \*insert radius\_server2\_ip here\*
- **Port**: 1813
- Shared Secret: \*insert radius\_secret here\*
- Shared Secret Confirmation: as above
- Timeout: 5
- Retries: 5
- Interim Updates Enabled: Ticked
- Interim Update Interval: 300

#### Click Create Accounting Server

Next, on the left, under **External Authentication** click on **Servers**. Click on **Create Authentication Server** and enter the following:

• **Type**: RadiusWebAuthServer

- Name: guest1
- Accounting Server: guest1
- **IP Address**: \*insert radius\_server\_ip here\*
- **Port**: 1812
- Shared Secret: \*insert radius\_secret here\*
- Shared Secret Confirmation: as above
- Timeout Weight: 1
- **Precedence**: Highest
- Role: Guest

#### **Create Authentication Server**

| RadiusWebAuthServer 🔻                                                                                                    |
|----------------------------------------------------------------------------------------------------|
| guest1                                                                                                    |
| guest1 🔻                                                                                                    |
| v<br>                                                                                                    |
| 1812                                                                                                    |
| Typically, the port should be 1812 or 10                                                                                                    |
| •••••                                                                                                    |
| •••••                                                                                                    |
| 1                                                                                                    |
| <i>Current total weight is 0, and current t</i><br><i>Set the weight of the timeout for this s</i><br><i>Each server's timeout will be computed</i> |
| 0                                                                                                    |
| Blank or 0 = no limit.                                                                                                    |
| Highest 🔻                                                                                                    |
| Authentication Rules                                                                                                    |
| Guest 🔻                                                                                                    |
|                                                                                                    |
|                                                                                                    |

Create Authentication Server

Click on Create Authentication Server.

Click on Create Authentication Server again and enter the following:

• **Type**: RadiusWebAuthServer

- Name: guest2
- Accounting Server: guest2
- **IP Address**: \*insert radius\_server2\_ip here\*
- **Port**: 1812
- Shared Secret: \*insert radius\_secret here\*
- Shared Secret Confirmation: as above
- Timeout Weight: 1
- **Precedence**: Lowest
- Role: Guest

Click on Create Authentication Server.

Next, on the left under **Captive Portal**, click on **Forms**. Click **Create Login Form** and enter the following:

- Name: guest
- Allow User Logins: Ticked
- Allow Guest Logins: Unticked
- Redirect Clients to an External URL: Ticked
- Base URL of External Server: \*insert access\_url here\*
- Clients Access Point MAC Address: blue\_ap
- Client's Access Point Name: blue\_ap\_name
- vWLAN IP Address: blue\_controller
- Client's Original URL: blue\_destination
- Client's MAC Address: blue\_mac
- Client's IP Address: blue\_source
- Client's Access Point SSID: blue\_ssid
- Client's VLAN ID: blue\_vlan
- Double Encoding of URI Parameters: Unticked
- Include RADIUS Option Vendor option: Unticked

## **Create Login Form**

| Name                                | guest                                                                                                    |
|-------------------------------------|----------------------------------------------------------------------------------------------------|
|                                     | Authentication Method                                                                                                    |
| Hotspot account                     |                                                                                                    |
| Allow User Logins                   |                                                                                                    |
| Allow Guest Logins                  |                                                                                                    |
| Default Language                    | English •                                                                                                    |
| Redirect Clients To An External URL |                                                                                                    |
|                                     | Redirection To An External Cap                                                                                                    |
| Base URL of External Server         | Please ensure that the external server is reacha<br>which_form=reg&source=CLIENT_IP&bs_name<br>For each of the following items, enter a string fo |
| Client's Access Point MAC Address   | blue_ap                                                                                                    |
| Client's Access Point Name          | blue_ap_name                                                                                                    |
| vWLAN IP Address                    | blue_controller                                                                                                    |
| Client's Original URL               | blue_destination                                                                                                    |
| Client's MAC Address                | blue_mac                                                                                                    |
| Client's IP Address                 | blue_source                                                                                                    |
| Client's Access Point SSID          | blue_ssid                                                                                                    |
| Client's VLAN ID                    | blue_vlan                                                                                                    |
| AP Status                           |                                                                                                    |
| Double Encoding of URI Parameters   |                                                                                                    |
| Include RADIUS Option Vendor option |                                                                                                    |
|                                     | Create Login Form                                                                                                    |

Click on Create Login Form.

Next, on the left, under **Role Based Access Control** click on **Destinations**. Click on **Create Destination Hostname** and enter:

- Name: guestportal
- Address: \*insert access\_domain here\*

Click on **Create Destination**. Now, for each of the below entries, create another destination hostname until you have added each one:

- Name: google1
- Address: www.google.co.uk
- Name: google2
- Address: www.google.com
- Name: google3
- Address: google-analytics.com
- Name: venuewifi
- Address: \*.venuewifi.com
- Name: owm
- Address: \*.openweathermap.org
- Name: cloudfront
- Address: \*.cloudfront.net

# If you wish to support social network logins, you also need to add the destinations below for each network you plan to support, in the same way you did above. You can enter anything in the "Name" field.

| Facebook             | Twitter       | LinkedIn       | Google                  | Instagram       |
|----------------------|---------------|----------------|-------------------------|-----------------|
| facebook.com         |               |                |                         |                 |
|                      |               | linkedin.com   | *.googleusercontent.com |                 |
| *.facebook.com       | twitter.com   |                |                         |                 |
|                      |               | *.linkedin.com | *.googleapis.com        | instagram.com   |
| *.fbcdn.net          | *.twitter.com |                |                         |                 |
|                      |               | *.licdn.net    | accounts.google.com     | *.instagram.com |
| *.akamaihd.net       | *.twimg.com   |                |                         |                 |
|                      |               | *.licdn.com    | *.gstatic.com           |                 |
| connect.facebook.net |               |                |                         |                 |

Next, on the left, click on **Destination Groups**. Click on **Create Destination Group**.

- Name: guest
- **Destinations**: Click the + sign beside each domain on the right hand list to add all of these to the left list. Be sure not to add the "Any" rule.

## **Create Destination Group**

| Name         | guest            |            |       |         |
|--------------|------------------|------------|-------|---------|
| Destinations | 1 items selected | Remove all |       | Add all |
|              | – facebook       |            | + Any |         |
|              |                  |            |       |         |
|              |                  |            |       |         |
|              |                  |            |       |         |
|              |                  |            |       |         |
|              |                  |            |       |         |
|              |                  |            |       |         |
|              | Create Destina   | tion Group |       |         |

Click Create Destination Group

Next, on the left, click on **Roles**. Click on the **Un-registered** role. At the bottom, click on **Append Firewall Rule** and choose:

- **Policy**: Allow
- Service: Any
- **Direction**: Both Ways
- **Destination**: under "Destination Groups" choose guest

Name Un-registered

#### **Firewall Rules**

Network traffic is checked against the following policies.

If the service, direction, and destination match, the action is taken and ch

There are several implicit policies that apply to this role (after the configu DHCP is allowed to the AP

DNS is allowed to the DNS servers that the client is given

Unless previously allowed by a configured rule, HTTP traffic is redirected HTTP, HTTPS and ICMP are allowed only to the vWLAN

If no rule matches, the traffic is denied.

In most cases, you should not have to configure any firewall rules for the

| Policy      | Service   | Direction     | Destination |
|-------------|-----------|---------------|-------------|
| 🕂 Allow 🔻   | Any       | ▼ Both Ways ▼ | guest 🔻 🛍   |
| Append Fire | wall Rule |               |             |

Update Role

Click Update Role.

Next, on the left, click on **Roles**. Click on the **Guest** role. Under the **Post Login Redirection** section, enter:

URL Redirect: \*insert redirect\_url here\*

Click **Update Role** to save.

Next, on the left, under **Wireless** click on **SSIDs**. Click on **Create SSID** and enter the following:

Name: Guest WiFi (or whatever you wish)

Broadcast SSID: Ticked

Authentication: Open System

Cipher: Disabled

Login Form: guest

Role: Un-registered

Standby SSID: Unticked

#### Create SSID

| Name/ESSID                                             | Guest WiFi                   |
|--------------------------------------------------------|------------------------------|
| Broadcast SSID                                         | ✓                            |
| Convert Multicast/Broadcast Network Traffic To Unicast | Convert multicast to unicast |
| Authentication                                         | Open System 🔻                |
| Cipher                                                 | Disabled 🔻                   |
|                                                        |                              |
| Login Form                                             | guest 🔻                      |
| Role                                                   | Un-registered <b>T</b>       |
| Standby SSID                                           |                              |
|                                                        | Create SSID                  |

Click on Create SSID.

Finally, you need to apply this new configuration to your AP's in the usual way. For example, go to the **Status** tab at the top and choose **Access Points**. Highlight the ones you are using and click the **Apply** button.